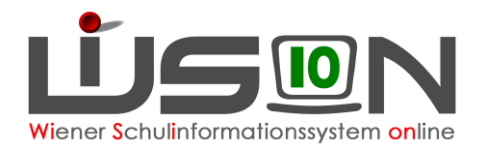

# **Anmeldevorgang: Ferienschulen**

In dieser Handreichung wird beschrieben, wie in WiSion<sup>®</sup> eine Anmeldung zur Teilnahme an einer Ferienschule erfasst wird. Es gibt dabei die Möglichkeit, die Anmeldung zur Semesterferienschule, Osterferienschule oder Sommerferienschule vorzunehmen.

Zu jeder Ferienschule gibt es einen fixen Zeitraum, in dem Anmeldungen über einen zugehörigen Arbeitsablauf erfasst werden können.

## Zielgruppe:

Schulleiter/innen, Schulleiter/innen – Stv.; Klassenlehrer/innen; Sekretariatskräfte

## Vorarbeiten in WiSion<sup>®</sup>:

Die Daten der Schüler/innen sind aktuell und korrekt in WiSion® vorhanden.

### A) Erfassung einer einzelnen Anmeldung

Anmeldungen erfolgen über einen eigenen Laufbahneintrag Menüpunkt Schüler/innen Untermenüpunkt Stand aktuell → auf den Schülernamen filtern

oder

über die Registerkarte G-Buch

über die Registerkarte Laufb.

ldung zum häuslichen Unterricht

Idung Semesterferienschule

Idung Sommerferienschule

| ıfbahneintrag                                                                                 |            |
|-----------------------------------------------------------------------------------------------|------------|
| ~                                                                                             | Laufbahnei |
| bmeldung zum häuslichen Unterricht                                                            | Offene Lau |
| Anmeldung Osterferienschule<br>Anmeldung Semesterferienschule<br>Anmeldung Sommerferienschule | Datum ¢    |

Die Anmeldung zu einer Ferienschule kann von nachstehenden Benutzergruppen/Rollen vorgenommen werden:

#### Klassenlehrer/in; Sekretariatskraft; Schulleiter/in - Stv.; Schulleiter/in

Wenn der/die Klassenlehrer/in oder eine Sekretariatskraft die Anmeldung erfasst und speichert, muss diese/r die Anmeldung an die nächstgelegene Rolle (→ Schulleiter/in) mit der Schaltfläche Weiterleiten zur endgültigen Bestätigung der Anmeldung übermitteln. Sowohl der/die Schulleiter/in als auch dessen/deren Stellvertretung erhält dabei einen Kommunikationseingang, der durch einen Klick auf den orangen Link geöffnet wird. Über die Schaltfläche Bescheid freigeben wird die Anmeldung endgültig fixiert.

Wenn ein/e Schulleiter/in oder ihr/sein Stellvertreter/in die Anmeldung erfasst, wird im gleichen Arbeitsschritt die Anmeldung bestätigt. Es wird dabei ein Kommunikationseingang im Untermenüpunkt Weitergeleitet erstellt und es ist keine weitere Bestätigung erforderlich.

#### Hinweis:

Werden solche Kommunikationseingänge nicht bearbeitet, bleiben diese Arbeitsabläufe im Status "offen" und werden automatisch nach Ablauf der Anmeldefrist vom System storniert. Solche Anmeldung finden daher keinen Eingang in die automatische Datenübermittlung an das BMBWF zur Schulzuteilung an eine Ferienschule.

| Bezeichnung                                       | storniert | Тур   | Datum von/bis | Geschäftszahl   | Erfasst von/bis |
|---------------------------------------------------|-----------|-------|---------------|-----------------|-----------------|
|                                                   | ~         | ~     | 06.09.2021    |                 | 06.09.2021      |
|                                                   |           |       | 04.09.2022    | 1               | 04.09.2022      |
|                                                   |           |       |               |                 |                 |
| Filter anwenden Filter zurücksetzen               |           |       |               |                 |                 |
| Filter anwenden Filter zurücksetzen Bezeichnung ÷ | storniert | Typ ≎ | Datum ÷       | Geschäftszahl ÷ | Erfasst am ¢    |

Die Anmeldung zu einer Ferienschule wird sowohl im Geschäftsbuch als auch als Laufbahneintrag der Schülerin/des Schülers gespeichert und kann damit jederzeit eingesehen werden.

Laufbahneintrag erfassen

Typ ‡

Keine Daten

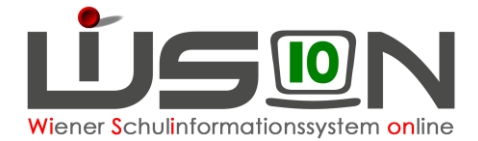

Eine Anmeldung ist nur im Zeitraum von "01.02.2022" bis "15.03.2022" möglich!

Schließen

### **B)** Anmeldezeiträume

Zu jeder Ferienschule gibt es einen fixen Zeitraum, in dem die Anmeldungen erfasst werden können. Erfasste Anmeldungen vor oder über diese Frist hinaus sind unzulässig und werden durch eine Fehlermeldung angezeigt.

10:15 Uhr wurde

Stornierung bestätigen Schließen

## C) Stornierung einer Anmeldung

| Detalis zum Objekt |                  | Durchworten                                         |
|--------------------|------------------|-----------------------------------------------------|
| Anmerkung          |                  | - Discussion                                        |
|                    |                  | de Datri autwachira                                 |
|                    |                  |                                                     |
|                    |                  |                                                     |
|                    |                  |                                                     |
|                    |                  | Nr. Dokument                                        |
| Status e           | Erfasst am o     | Keine Daten                                         |
| Destatigt durch    | 06.11.2021 12.53 |                                                     |
| Angelegt durch     | 06 11 2021 12 52 |                                                     |
|                    |                  |                                                     |
|                    |                  |                                                     |
|                    |                  |                                                     |
|                    |                  | Löschen                                             |
|                    |                  | Stornierung, Wetterleiten Bescheid freigeben Speich |
|                    |                  |                                                     |

Da eine Anmeldung zu einer Ferienschule von den Erziehungsberechtigten wieder zurückgenommen werden kann, ist eine bereits erfasste Anmeldung durch den/die Schulleiter/in im Geschäftsbuch des Kindes mit Hilfe der Schaltfläche **Stornierung** vorzunehmen.

F21.0111

Bei der Stornierung der Anmeldung kann der Rücknahmegrund erfasst werden, bevor auf die Schaltfläche **Stornierung bestätigen** geklickt wird. Die Erfassung des Rücknahmegrundes erleichtert bei allfälligen Urgenzen die Bearbeitung und hilft argumentativ bei allfälligen Interventionen.

### D) Dokumentenbeilage

Auf telefonischen Wunsch der Eltern vom Freitag, 5.11.2021, die Anmeldung zur Semesterferienschule zurückgenommen.

Stornierung Begründung

|     |               | ✓ Drucken       |
|-----|---------------|-----------------|
| l D | atei aus      | swaehlen        |
|     |               |                 |
|     |               |                 |
|     |               |                 |
|     |               |                 |
| В   | eilage        | an -            |
| В   | eilage<br>Nr. | n –<br>Dokument |

m Arbeitsablauf zur Anmeldung ist es auch möglich, das entsprechende Anmeldeformular nach einem Scan als PDF-Dokument hochzuladen. Über die Schaltfläche + Datei auswaehlen wird das gescannte Dokument vom Arbeitsplatzrechner hochgeladen und im Anschluss im Auswahlfenster Beilagen angezeigt und gespeichert.

## Hilfesystem WiSion<sup>®</sup>:

Anklicken des Hilfe-Symbols auf der Registerkarte G-Buch → im Arbeitsablauf Anmeldung Semesterferienschule, (wie auch im Arbeitsablauf Osterferienschule und im Arbeitsablauf Sommerferienschule).